## 画面の設計書のみ PDF 化するための手順

株式会社 ZeroDivide

① メニューから「グループ設計」を起動します。

| グループ設計 - NewFile0 -                     | □ × |
|-----------------------------------------|-----|
| ファイル(F) 編集(E) 検索(S) 表示(V) 操作(T) メニュー(M) |     |
|                                         |     |
| ➢ NewFile0 日本語名称 NewFile0               |     |
| 種類 グループ 🗸                               |     |
| タイトルED刷                                 | 参照  |
| 目次印刷                                    | 参照  |
| □直接選択以外は展開しない。                          |     |
|                                         |     |
| キーワード選択                                 |     |
| 影印                                      |     |
|                                         |     |
|                                         |     |
|                                         |     |
|                                         |     |
|                                         |     |
|                                         |     |
|                                         |     |
|                                         |     |
|                                         |     |
|                                         |     |
|                                         |     |
|                                         |     |
|                                         |     |
| \NewFile0/                              |     |
|                                         | .11 |

② 初めに対象となるグループファイルを開きます。メニューの「ファイル」から「翻訳結果(RPG)」→「現在の 設定ファイル」をクリックします。

|     |                                                              | グル                     | ープ設計 - NewFile0 - ロ ×     |
|-----|--------------------------------------------------------------|------------------------|---------------------------|
| 77- | (ル(F) 編集(E) 検索(S) 表示(V                                       | /) 操作(T) >             | (M)                       |
|     | ファイルの新規作成(N)<br>ファイルを開く(O)<br>ファイルの上書き保存(S)<br>ファイルをすべて上書き保存 | Ctrl+0<br>Ctrl+9       | □<br>b-7° 77ℓル 検索 置換 5190 |
|     | ファイルに名前を付けて保存(A)                                             |                        | 参照                        |
|     | ファイルを閉じる(C)                                                  |                        | 参照                        |
|     | 印刷(P)<br>表示(V)<br>プリンタの設定(R)                                 | Ctrl+I<br>Shift+Ctrl+I | 「編択し次小は展開しない。<br>P<br>P   |
|     | エクスポート(E)<br>Officeエクスポート(M)                                 | Ctrl+I<br>Ctrl+M       | E<br>4                    |
|     | オプション(0)                                                     |                        |                           |
|     | 翻訳結果(RPG)                                                    |                        | 現在の設定ファイル                 |
| _   | 終了(X)                                                        |                        |                           |
|     | wFile0/                                                      |                        |                           |

③ 続いて開いたグループファイルをコピーします。メニューの「ファイル」から「ファイルに名前を付けて保 存」をクリックします。

| グループ設計 - C:¥AS400DEMC                                                                                              | D¥Sample¥AS_DEMO – □ × |
|----------------------------------------------------------------------------------------------------|------------------------|
| ファイル(F) 編集(E) 検索(S) 表示(V) 操作(T) メニュー(M)                                                                            |                        |
| ファイルの新規作成(N)     Ctrl+の       ファイルを開く(O)     Ctrl+O       ファイルの上書き保存(S)     Ctrl+S       ファイルをすべて ト書き保存     Ctrl+S | ▶ 編集 組合<br>検索 置換 チェック  |
| ファイルに名前を付けて保存(A)                                                                                                   | 参照                     |
| ファイルをすべて閉じる                                                                                                    | 参照                     |
| 印刷(P) Ctrl+P<br>表示(V)                                                                                              |                        |
| ノリンタの設定(K) Shirt+Ctri+P                                                                                            |                        |
| エクスポート(E) Ctrl+E<br>Officeエクスポート(M) Ctrl+M                                                                         |                        |
| オプション(0)                                                                                                    |                        |
| 翻訳結果(RPG)                                                                                                    | •                      |
| 1 C:¥AS400DEMO¥Sample¥AS_DEMO<br>2 C:¥AS400DEMO¥AS_DEMO¥AS_DEMO                                                    |                        |
| 終了(X)                                                                                                    |                        |
|                                                                                                    |                        |
|                                                                                                    |                        |

ファイル保管用ダイアログが表示されますので、任意のフォルダおよびファイル名を指定して保管します。 保管先フォルダにはできるだけ専用フォルダを用意して下さい。

| <b>@</b>                                                                                                    | グループ設計 - C:¥AS                                                                                                    | 5400DEMO¥Sample¥AS_DEMO                                                                      | _ 🗆 🛛   |
|----------------------------------------------------------------------------------------------------|----------------------------------------------------------------------------------------------------|----------------------------------------------------------------------------------------------|---------|
| ファイル(F) 編集(E) 格                                                                                                    | 塗索(S)表示(V) 操作(T) メニ                                                                                                    |                                                                                              | <u></u> |
| 新規開く保管閉じる                                                                                                    | 印刷表示切取 複写 貼付                                                                                                    | <sup>1</sup> □ 1□ 15: 13 mm来 14<br>かルーフ <sup>*</sup> ファイル 検索 置換 チェック                         | 2       |
| AS_DEMO<br>AS_DEMO<br>AS_DEMO<br>AS_DEMO<br>AS_DEMO<br>ASSOCIAL<br>ASSOCIAL | C:¥AS400DEMO¥Sample<br>C:¥AS400DATA<br>Apps<br>AS400DATA<br>AS400DEMO<br>AS400DEMO<br>B<br>DocuWorks<br>C:¥<br>D<br>AS400DEMO<br>DB<br>DocuWorks<br>D<br>Excel<br>Export<br>Sample<br>GROUP<br>SRC<br>D<br>Sample<br>TraceLog<br>AS400DEMO.mst<br>D<br>AS400DEMO.mst<br>D<br>AS400DEMO.mst<br>D<br>C<br>SAtometer<br>D<br>D<br>D<br>D<br>D<br>D<br>D<br>D<br>D<br>D<br>D<br>D<br>D | ファイルの保管<br>AS_DSP<br>AS_DEMU<br>AS_DEMU<br>ファイル名順<br>ファイル名順<br>マアイル名順<br>()<br>更新可能でファイルを閉く。 | ×       |
|                                                                                                    | 削除                                                                                                    | 15                                                                                           |         |
| \NewFile0\AS_DEMO/                                                                                                    |                                                                                                    |                                                                                              |         |

④ 続いて不要なライブラリやファイルを削除します。削除したいライブラリやファイルを選択して「切取」ボタンをクリックします。

| グループ設計 - C:¥AS400DEMO¥Sample¥AS_DSP -                                                                                                    | □ × |
|----------------------------------------------------------------------------------------------------|-----|
| ファイル(F) 編集(E) 検索(S) 表示(V) 操作(T) メニュー(M)                                                                                                    |     |
| び 啓 陰 陸 旦 0、2月 時 2 100 時 2 100 日 100 日     |     |
| 日本語名称 DSRCLIB                                                                                                    |     |
| all QUUSSRC 種類 グループ v                                                                                                    |     |
| ▲ Cmin WirksRC タイトル印刷                                                                                                    | 参照  |
| 一 同 QCLSRC 目次印刷                                                                                                    | 参照  |
| この の の の の の の の の の の の の の の の の の                                                                                                     |     |
| G QRPGSRC                                                                                                    |     |
|                                                                                                    |     |
|                                                                                                    |     |
| and opertain of the second second sec |     |
| a Ocsierc                                                                                                    |     |
|                                                                                                    |     |
|                                                                                                    |     |
| CRPGSRC C                                                                                                    |     |
| □ ○ · · · · · · · · · · · · · · · · · ·                                                                                                    |     |
|                                                                                                    |     |
|                                                                                                    |     |
|                                                                                                    |     |
|                                                                                                    |     |
|                                                                                                    |     |
| \NewFile0\AS_DSP/                                                                                                    |     |
|                                                                                                    | .1  |

⑤ 不要なファイルの削除が完了したら「保管」ボタンをクリックして保管します。

| <b>@</b>                              | グループ設計 - C:¥AS400DEMO¥Sample¥AS_DSP - | □ × |
|---------------------------------------|---------------------------------------|-----|
| ファイル(F) 編集(E) 検索(S)                   | 表示(V) 操作(T) メニュー(M)                   |     |
| ● ● ● ● ● ● ● ● ● ● ● ● ● ● ● ● ● ● ● |                                       |     |
|                                       | 日本語名称 SRCLIB                          |     |
| QDSPSRC                               | 種類 グループ 🗸                             |     |
| TSRCLIB     DDSPSRC                   | タイトルビロ刷                               | 参照  |
| A SRCLIB                              | 目次印刷                                  | 参照  |
| UDSPSRC                               | □直接選択以外は展開しない。                        |     |
|                                       |                                       |     |
|                                       | キーワード選択                               |     |
|                                       | 57. <sup>17</sup>                     |     |
|                                       |                                       |     |
|                                       |                                       |     |
|                                       |                                       |     |
|                                       |                                       |     |
|                                       |                                       |     |
|                                       |                                       |     |
|                                       |                                       |     |
|                                       |                                       |     |
|                                       |                                       |     |
|                                       |                                       |     |
|                                       |                                       |     |
| NewFile0 AS_DSP                       |                                       |     |
| 更新                                    |                                       |     |

⑥ ここからは PDF 設計書の作成に移ります。メニューの「操作」から「PDF 設計書の作成」をクリックしま す。

| <b>@</b>            | グループ設計 - C:¥AS400DEMO¥Sample¥AS_DSP                        | - 🗆 🗙 |
|---------------------|------------------------------------------------------------|-------|
| ファイル(F) 編集(E) 検索(S) | 表示(V) 操作(T) メニュー(M)                                        |       |
|                     | ▲ チェック(C)<br>振示 初回起動ファイルの設定(I) → チェック     日: ショートカットの作成(H) |       |
| QDSPSRC             | PDF設計書の作成(P)                                               |       |
|                     | ク DOCUWORKS設計者のYFDX(D)                                     | 参照    |
| SRCLIB              | Excel設計書の作成(E)                                             | 参照    |
|                     | 最新情報に更新(U)                                                 |       |
|                     | *-ワード選択<br>誤明                                              |       |
| NewFile0 AS_DSP     |                                                            |       |
|                     |                                                            | .di   |

⑦ 「PDF 設計書の作成」が起動したら、初めに設定を保管します。メニューの「ファイル」→「設定の保管」 をクリックします。

| a<br>ファイル(F) 表示(V) | PDF設計者のYF成 [D<br>メニュー(M) |          |
|--------------------|--------------------------|----------|
| 設定の詰込(0)           |                          | <u> </u> |
| 設定の保管(S)           | . Ctrl+S                 | 3.44     |
| 設定の初期化             |                          | 参開       |
| PDF作成(M)           |                          |          |
| オプション設定(R)         |                          |          |
| 終了(X)              | 作成する。                    | 参開       |
|                    | PAX 3 0/0                |          |
|                    |                          | 作成       |

ダイアログが表示されますので名前を付けて保管します。

|                     | 設定の保管     | > |
|---------------------|-----------|---|
| 設定の種別 共<br>設定の名称 AS | 有<br>_DSP | v |
| DEMO                |           |   |
|                     |           |   |

⑧ 保管先設定で保管先フォルダを設定します。なお PDF 設計書の場合はグループファイル名でフォルダが作成されて、その中に PDF ファイルが保管されます。

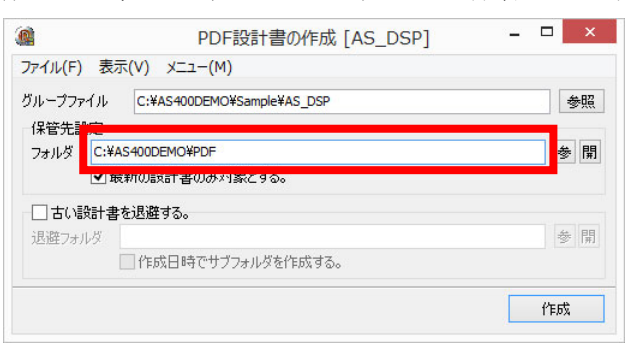

- ⑨ その他、必要な設定があれば行い、最後に⑦の手順に従って再度設定を保管します。上書き保管の確認メッ セージが表示されますので、「はい」をクリックして保管します。
- ⑩ 作成ボタンをクリックするとグループファイルに登録されている全ての画面が PDF 化されます。

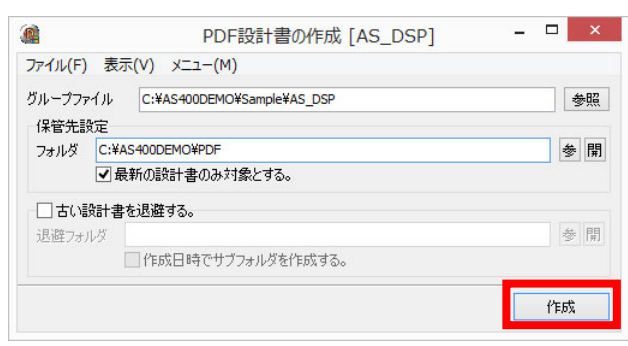

スケジューラーやバッチなどを使用すると PDF 化を自動化できます。

| )<br>ファイル(F)    | )表示        | (V) 操 | <b>/</b> /₽(R) | בבא (    | M) | 言語        | 羽訳スケジューラ        |                      | -      |     |
|-----------------|------------|-------|----------------|----------|----|-----------|-----------------|----------------------|--------|-----|
| スケジュー           | -ル o2      | 广覧    |                |          |    |           |                 |                      |        |     |
| - スクジュ<br>2015年 | ール<br>E11月 |       |                |          | 31 | ethn BuRe | 1.ファイル転送を美      | 彩ケする。<br>調力の設定コーイル   | 199    | 信生  |
| H               | 月          | 一火    | l ⁊k           | │木       |    |           | ■ ity 走りint と ! | RAEUERE / YA ル<br>作成 | ~      |     |
| 1               | 2          | 3     | 4              | 5        | 6  | 7         |                 | 送                    |        |     |
| 8               | 9          | 10    | 11             | 12       | 13 | 14        | ✓転送             | 最新メンバーの転送            | v      |     |
| 15              | 16         | 17    | 18             | 19       | 20 | 21        | RPG言語翻訳を        | 実行する。                |        |     |
| 22              | 23         | 24    | 25             | 26       | 27 | 28        | 設定の読込           | 現在の設定ファイル            | V      | 編集  |
| 29              | 30         | 6.853 |                | 0.000000 |    | 10.01     | ✓ 翻訳対象情報(       | D作成                  |        |     |
|                 |            |       |                |          |    |           |                 | 最新メンバーの翻訳            | v      |     |
|                 |            |       |                |          |    |           |                 | 作成を実行する。             | ×      | /=# |
| 手動              | 曜日 20      | 時00分  |                |          |    |           | ■設定の読込          | 共有-AS DSP            | ×      | 編集  |
|                 |            |       |                |          |    |           | 日時設定            | 行を一時停止する。<br>トち行う    |        | 実行  |
|                 |            |       |                |          |    |           | サービス<br>サービス    | こします。                | סס     |     |
|                 |            |       |                |          |    |           | 開始一時停止          | 上 設定更新 ✔ 対話          | 表示 初期化 |     |
|                 |            |       |                |          |    |           |                 |                      |        |     |
|                 |            |       |                |          |    |           |                 |                      |        |     |